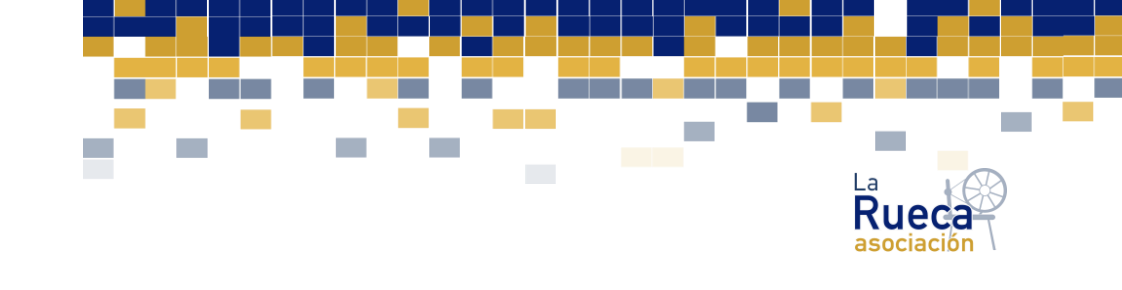

Subir una foto a través de la plataforma de FORMACIÓN ON LINE LA RUECA

## PASOS:

1. En la plataforma, en el menú de la izquierda, os encontraréis, esto:

familias, igualdad y bienestar social MADRID

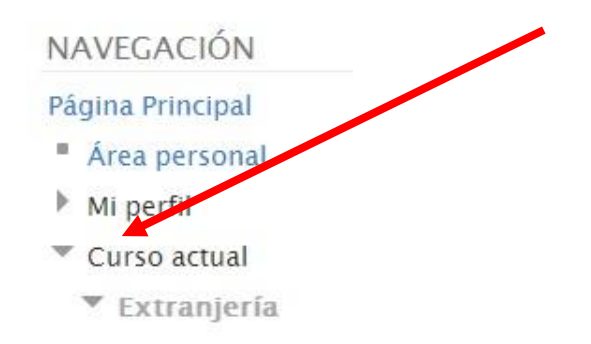

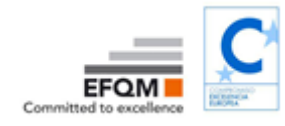

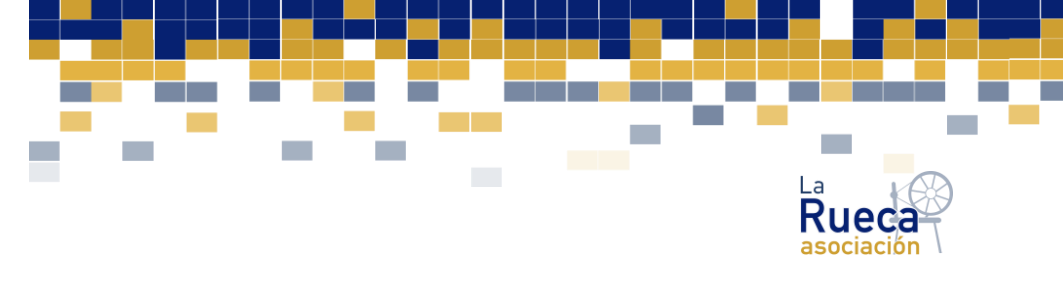

## amilias, igualdad y bienestar social MADRID

2. Una vez en mi perfil, os aparece en el menú de Navegación, ver perfil, y en el menú de ajustes, editar información:

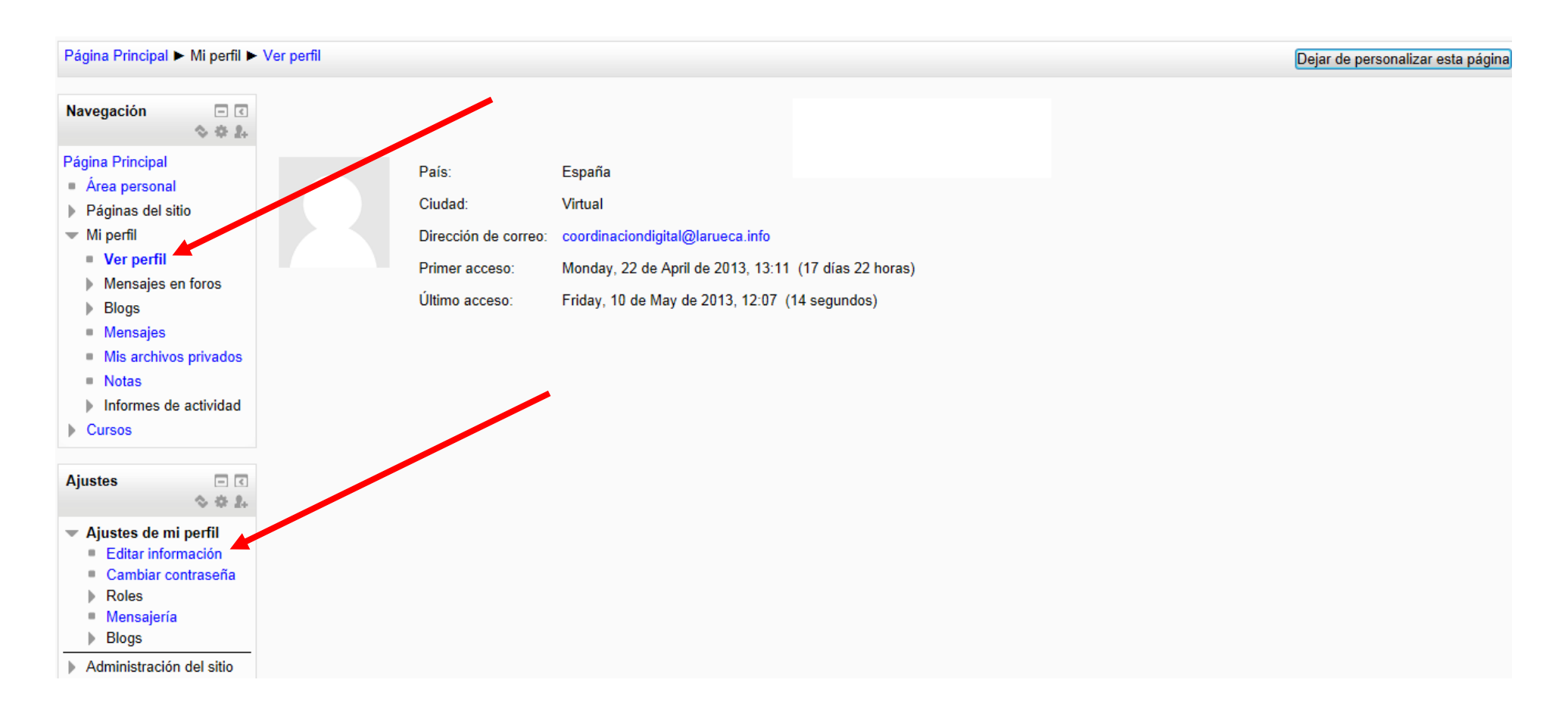

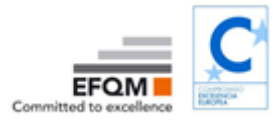

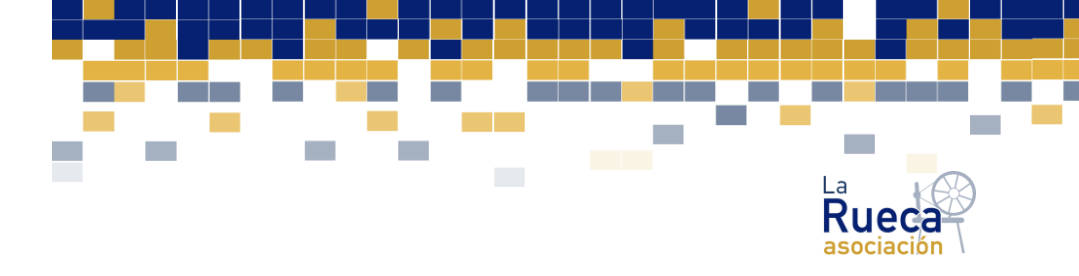

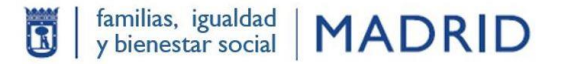

3. Si editáis información de mi perfil, se os desplegará una página con un montón de información referente a vuestro perfil, que podréis rellenar, todo aquello, que consideréis conveniente, y en ese desplegable, en la parte inferior os aparecerá este cuadro, con el nombre Usar imagen y un icono de Agregar:

| Usar imagen              |           |                                                                                                    |
|--------------------------|-----------|----------------------------------------------------------------------------------------------------|
| Imagen actual            | Ninguno   |                                                                                                    |
| lmagen nueva 🕐           |           | Tamaño máximo para nuevos archivos: Sin límite, número máximo de archivos adjuntos: 1 - 'drag and drop' no soportado 🕐 |
|                          | 🔂 Agregar |                                                                                                    |
|                          | Archivos  |                                                                                                    |
|                          |           |                                                                                                    |
|                          |           |                                                                                                    |
| Descripción de la imagen |           |                                                                                                    |

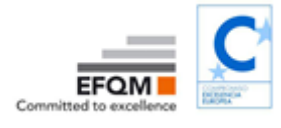

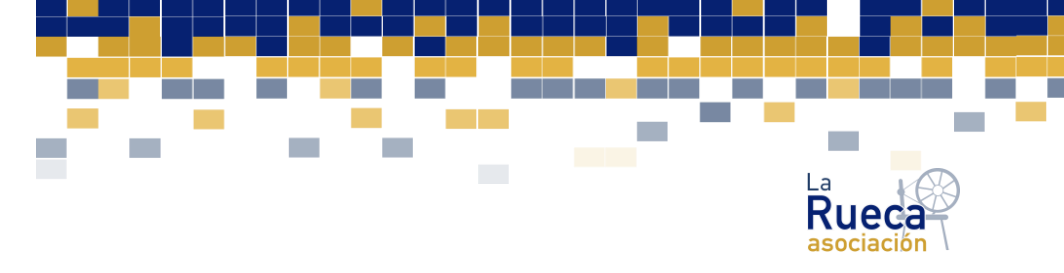

4. Una vez en agregar, veréis como se podrán seleccionar archivos, a través del adjunto. Cuando hayáis seleccionado vuestro archivo de imagen en vuestro equipo, clicar en subir este archivo:

| Selector de archivos X |                 |                       |                               |         |  |  |
|------------------------|-----------------|-----------------------|-------------------------------|---------|--|--|
| fn Arch                | hivos locales   |                       |                               |         |  |  |
| n Arch                 | hivos recientes |                       |                               |         |  |  |
| 🏝 Subi                 | ir un archivo   |                       |                               |         |  |  |
| 🏝 Desc                 | cargador URL    |                       |                               |         |  |  |
| n Arch                 | hivos privados  |                       |                               |         |  |  |
| Wiki                   | imedia          |                       |                               |         |  |  |
|                        |                 | Adjunto:              | Browse                        |         |  |  |
|                        |                 | Guardar como:         |                               |         |  |  |
|                        |                 | Autor:                |                               |         |  |  |
|                        |                 | Seleccionar licencia: | Todos los derechos reservados |         |  |  |
|                        |                 |                       | Subir este archivo            |         |  |  |
|                        | ľ               |                       |                               | formaci |  |  |

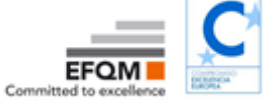

familias, igualdad y bienestar social MADRID

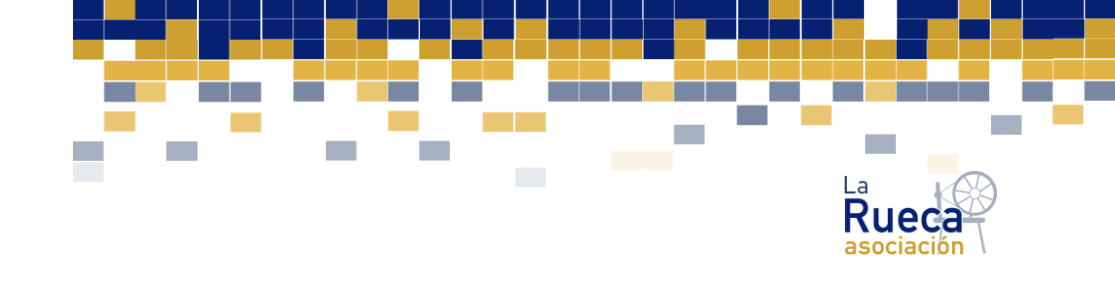

5. Y ya para finalizar, no os olvidéis de actualizar información personal, para que se hagan efectivos esos cambios en Mi perfil. (Las recomendaciones en cuanto a las imágenes, es que a ser posible sean en formato jpg, o png, lo que significa que el nombre de la imagen terminará en jpg ó en png; y siempre evitaremos imágenes muy grandes). Y una vez actualizada la información, podréis comprobar que os aparecerá vuestra foto en Mi perfil.

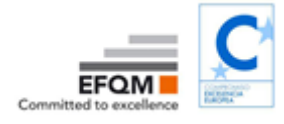

familias, igualdad y bienestar social MADRID

R

formacion2@larueca.info formacion.larueca.info www.larueca.info